# seed•

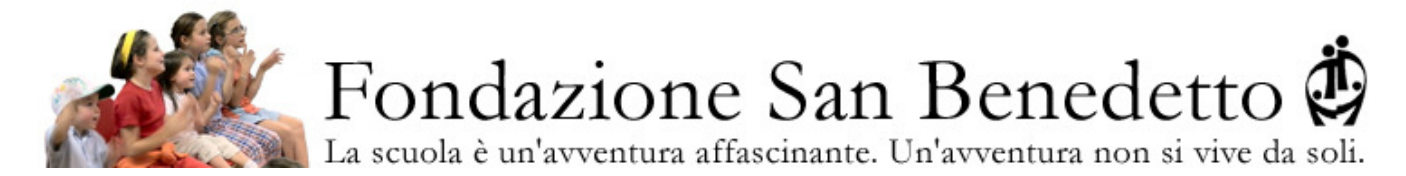

# **Come gestire la piattaforma Wind – Biblioteca:**

| • | LogIn                 | pg. 2 |
|---|-----------------------|-------|
| • | Navigazione nel menù  | pg. 2 |
| • | Sfogliare il catalogo | pg. 3 |
| • | Cercare un libro      | pg. 5 |

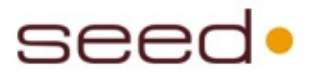

# LogIn

|                                    | Fondazione San Benedetto<br>La scuola è un'avventura affascinante. Un'avventura non si vive da soli.<br>Benvenuto!                              |
|------------------------------------|----------------------------------------------------------------------------------------------------|
| User:<br>User<br>Password:<br>•••• | Per accedere e visualizzare il catalogo, premere "login" nella form a lato.<br>Per accedere in modalità amministratore, inserire i propri dati. |

Per accedere e visualizzare il catalogo, premere il tasto "login" nella form a lato.

## Navigazione nel menù

Il menù di navigazione è presente nella barra a sinistra della pagina.

| <b>Moduli</b><br>Catalogo | <ul> <li>Moduli         <ul> <li>Catalogo: permette di raggiungere il catalogo dei libri</li> </ul> </li> </ul> |
|---------------------------|----------------------------------------------------------------------------------------------------|
| Ricerca                   | • Ricerca: permette di raggiungere il modulo di ricerca avanzato                                                |
| Home Page                 | • Home page                                                                                                    |
| Logout                    | • Logout                                                                                                    |

Vediamo ora qui di seguito qualche dettaglio in più sulle funzionalità utili.

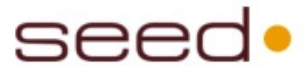

### Sfogliare il catalogo

Il catalogo riporta l'elenco dei libri presenti nel database.

Tale elenco può essere ordinato tramite i bottoni presenti in alto alla pagina.

| Fondazione San Benedetto 🔅<br>La scuola è un'avventura affascinante. Un'avventura non si vive da soli. |                                      |       |
|----------------------------------------------------------------------------------------------------|--------------------------------------|-------|
|                                                                                                    | Catalogo<br>List                     |       |
| <b>Moduli</b><br>Catalogo                                                                              | Ordina per: AUTORE COMMENTATO GENERE |       |
| Ricerca                                                                                                | A (64)                               | +     |
| Amministrazione                                                                                        | B (73)                               | +     |
| Classificazioni                                                                                        | C (69)                               | +     |
| Utenti                                                                                                 | D (49)                               | +     |
|                                                                                                    | E (11)                               | +     |
| Home Page                                                                                              | F (18)                               | +     |
| 102                                                                                                    | G (39)                               | +     |
| Contatti                                                                                               | H (22)                               | $\pm$ |
| Locout                                                                                                 | 1 (3)                                | +     |
| Logout                                                                                                 | 177                                  | Ŧ     |

Per visualizzare l'elenco dei libri, cliccare sul simbolo "🚊 " per la categoria desiderata.

| Fondazione San Benedetto 🔅<br>La scuola è un'avventura affascinante. Un'avventura non si vive da soli. |                                      |          |
|----------------------------------------------------------------------------------------------------|--------------------------------------|----------|
|                                                                                                    | Catalogo<br>List                     |          |
| Moduli                                                                                                 |                                      |          |
| Catalogo                                                                                               | Ordina per: AUTORE COMMENTATO GENERE |          |
| Ricerca                                                                                                | Atlanti storici (1)                  | <b>±</b> |
| Amministraziona                                                                                        | Avventura (2)                        | Ξ        |
| Classificationi                                                                                        |                                      |          |
| Classificazioni                                                                                        | II giornalista fantasma              |          |
| Utenti                                                                                                 | Fiengo Raffaele, Gorodisky Daria     |          |
| Home Page                                                                                              | Le strade di Amid                    | a 🗢      |
|                                                                                                    | Papeschi Marcella                    |          |
| Contatti                                                                                               | Collana (12)                         | $\pm$    |
| Locout                                                                                                 | Collane storia (150)                 | +        |

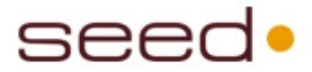

#### **Esempio pratico**:

Trovare i libri dell'autore "Hammond Tim", scrittore di collane di storia:

• Possibilità tramite ordine alfabetico: selezionare la categoria "H" nell'elenco "Autore"

| Sec. 7. Sec. Sec. Sec. Sec. Sec. Sec. Sec. Sec                                                                  |   |
|----------------------------------------------------------------------------------------------------|---|
| H (22)                                                                                                    | Ξ |
| l luoghi della storia dell'uomo, UN VILLAGGIO AI TEMPI DEI PRIMI AGRICOLTORI, 1<br>Hüyük Catal                  |   |
| l luoghi della storia dell'uomo, VITA DEGLI INDIANI LUNGO IL FIUME,Québec 1626,4<br>Hamelin Jean, Wieland Carlo |   |
| In primo piano, LO SPORT, Storia, regole, equipaggiamento, tecniche, 6<br>Hammond Tim                           |   |
| Certificato di morte<br>Haynes Betsy                                                                            |   |
| ll pianeta rosso<br>Heinlein Robert A.                                                                          |   |
| L'invasione dei gattopiatti<br>Heinlein Robert A.                                                               |   |
| Podkayne, ragzza di Marte<br><i>Heinlein Robert A.</i>                                                          |   |
|                                                                                                    |   |

• Possibilità tramite tipologia: selezionare la categoria "Collane storia" nell'elenco "Genere"

| Avventura (2)                                                                                                    | <u> </u> |
|----------------------------------------------------------------------------------------------------|----------|
| Collana (12)                                                                                                    |          |
| Collane storia (150)                                                                                                    |          |
| Atlanti storia dell'uomo, DAL VILLAGGIO ALLA CI <del>TTÀ, G</del> eografia del neolitico, 2<br><i>Dué Andrea (a cura di</i> ) |          |
| Atlanti storia dell'uomo, I PRIMI POPOLI EUROPEI, nascita Greci e Roma, 4<br><i>Dué Andrea (a cura di</i> )                   |          |
| Atlanti storia dell'uomo, LE CULTURE LE LE PRIME CIVILTÀ DELLE AMERICHE, 6<br>Dué Andrea (a cura di)                          |          |
| Atlanti storia dell'uomo, LE GRANDI CIVILTÀ DEL VICINO ORIENTE del Medit/Afr. 3<br>Dué Andrea (a cura di)                     |          |
| Atlanti storia dell'uomo, LE PRIME CIVILTà DELL'ASIA, steppe/oceano indiano, 5<br><i>Dué Andrea (a cura di)</i>               |          |

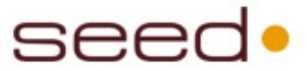

#### Cercare un libro

Tramite il modulo di ricerca avanzata si possono effettuare ricerche all'interno del database dei libri.

Può essere richiesta la presenza di una key-word che verrà ricercata all'interno di tutti i campi delle schede, e possono essere ristretti i risultati ai soli che appartengono a tutte le categorie selezionate.

#### Ricerca

Inserire la chiave di ricerca desiderata: la ricerca verrà effettuata su tutti i campi della scheda. E' possibile utilizzare una ricerca avanzata selezionando i campi delle categorie riportate sotto.

| key<br>Search                                                                                                    |   |
|----------------------------------------------------------------------------------------------------|---|
| Commentato (1)                                                                                                    | 土 |
| Filters Catalogo                                                                                                    |   |
| Genere (11)                                                                                                    |   |
| Filters Catalogo                                                                                                    |   |
| <ul> <li>Atlanti storici</li> <li>Avventura</li> <li>Collana</li> <li>Collane storia</li> <li>Enciclopedia</li> <li>Fantascienza</li> <li>Giallo</li> <li>Narrativa</li> <li>Narrativa per la storia</li> <li>Storia per autore</li> <li>Svizzera Ticino</li> </ul> |   |

back

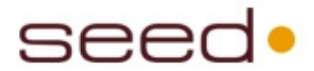

#### **Esempio pratico**:

Trovare tutte le collane di storia scritte dall'autore "Hammond Tim":

#### Ricerca

Inserire la chiave di ricerca desiderata: la ricerca verrà effettuata su tutti i campi della scheda. E' possibile utilizzare una ricerca avanzata selezionando i campi delle categorie riportate sotto.

| Hammond Tim |  |
|-------------|--|
| Search      |  |

| Commentato (1)   | E |
|------------------|---|
| Filters Catalogo |   |
| Genere (11)      | E |
| Filters Catalogo |   |
| Atlanti storici  |   |

| $\Box$ | Collana                 |
|--------|-------------------------|
| ✓      | Collane storia          |
| $\Box$ | Enciclopedia            |
| $\Box$ | Fantascienza            |
| $\Box$ | Giallo                  |
| $\Box$ | Narrativa               |
| $\Box$ | Narrativa per la storia |
| $\Box$ | Storia per autore       |
| $\Box$ | Svizzera Ticino         |